Республиканское унитарное предприятие «Национальный центр электронных услуг»

## РУКОВОДСТВО ПОЛЬЗОВАТЕЛЯ

программного обеспечения электронных сервисов услуг: 3.64.01 «Дополнительное накопительное пенсионное страхование»

Минск 2022

# СОДЕРЖАНИЕ

| 1. Предоставление услуг посредством ЕПЭУ ОАИС                   | 3  |
|-----------------------------------------------------------------|----|
| 1.1. Заказ услуги 3.64.01 на ЕПЭУ ОАИС                          | 3  |
| 1.2. Интерфейс услуги 3.64.01                                   | 4  |
| 1.2.1. Вкладка "Просмотреть информацию об отправленных списках" | 5  |
| 1.2.2. Вкладка "Загрузить список из файла"                      | 8  |
| 1.2.3. Вкладка " Проверить наличие договора ДНПС"               | 10 |
| 1.2.4. Вкладка "Создать список из интерфейса"                   | 12 |

#### 1. Предоставление услуг посредством ЕПЭУ ОАИС

#### 1.1. Заказ услуги 3.64.01 на ЕПЭУ ОАИС

Для использования программного обеспечения электронного сервиса услуги 3.64.01 «Дополнительное накопительное пенсионное страхование» необходимо авторизоваться в качестве юридического лица портале электронных услуг общегосударственной на едином автоматизированной информационной системы (далее – ЕПЭУ), размещенного по адресу https://platform.gov.by с использованием средства электронной цифровой подписи (соответствующие инструкции будут доступны в процессе авторизации) (рис. 1).

| $\leftrightarrow$ $\rightarrow$ C $\cong$ account.g | auby 🖺 Q, 经 🕁 🏚 🛔 🗄                                                                                                    |
|-----------------------------------------------------|----------------------------------------------------------------------------------------------------|
| XCIIII X                                            | 😑 Odgamaa casta • 🔗 PVC 🛞                                                                                                    |
| тцээ                                                | Добро пожаловать, ИННА НИКОЛАЕВНА!                                                                                                    |
| 🛞 Мой профиль                                       | Be uninstructure, is nearest extension process superconduct inter-                                                                                   |
| 🛆 Мон уведомления                                   | Здесь Вы может воспользованся госудерственными е сервисами из различных офер Софолование, здоровые,                                                  |
| 📰 Ман услуги                                        | Заполните соновную информацию профила для упрощения заполнения местроных форм и переходите в раздел «Доступные услуги» для заказа необходимых услуг. |
| Ластипные услуги                                    | Доступность сервисоте зависит от способе аутелификации в кабинете.                                                                                   |
|                                                     | персондые документы не нужно заполных вурчную, дителе о них суди постратить из личи их-                                                              |
| Финансовая информация                               |                                                                                                    |
| 🖂 Почта Гражданина 🔹                                |                                                                                                    |
| 👹 ЕС ИФЮЛ 🛛 🔸                                       |                                                                                                    |
| 🖂 Документация                                      |                                                                                                    |
|                                                     |                                                                                                    |

Рисунок 1 – Страница приветствия в личном кабинете ЕПЭУ

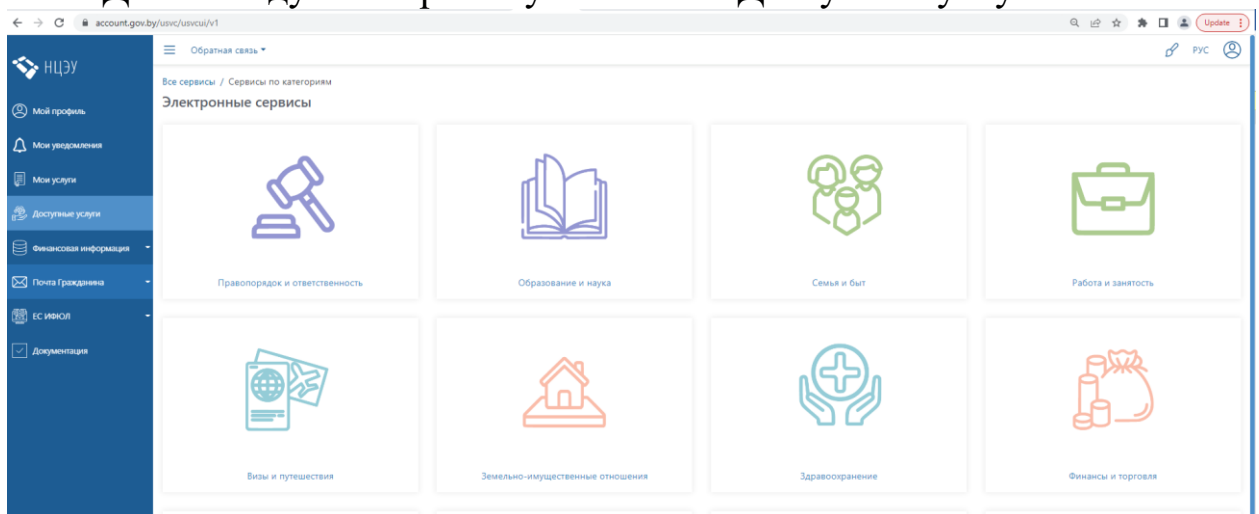

Далее следует выбрать пункт меню «Доступные услуги».

Рисунок 2 – Отображение сервисов по категориям

На следующем этапе воспользоваться поиском по номеру услуги. Для этого в окне нажать на ссылку «Все сервисы» (рис 3).

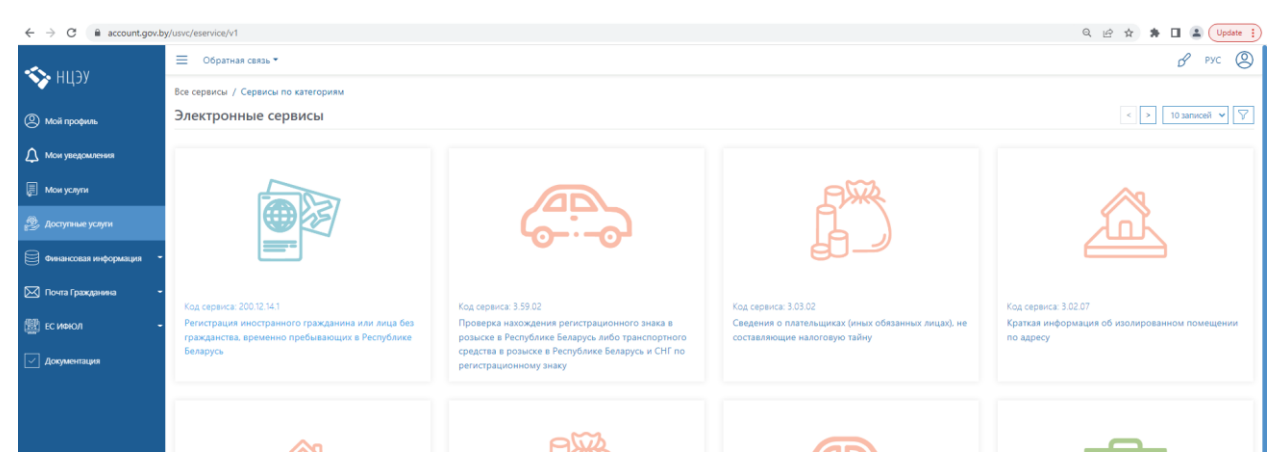

Рисунок 3 – Выбор сервисов

Путем нажатия на пиктограмму  $\Sigma$  в правом верхнем углу открыть фильтр для поиска нужной электронной услуги (рис. 4).

| Все сервисы / Сервисы по категориям |                |
|-------------------------------------|----------------|
| Электронные сервисы                 | < > Samceň 💙 🏹 |
| Kga<br>3.64.01                      | Наименование   |
| Q Найти Сбросить филатр             |                |

Рисунок 4 – Поиск нужной услуги

В строке поиска в поле «Код» следует ввести код услуги (3.64.01) и нажать кнопку «Найти».

### 1.2. Интерфейс услуги 3.64.01

В результате поиска услуги 3.64.01 появится иконка услуги (рис.5), по нажатию на которую откроется окно заказа услуги с описанием (рис. 6).

| ← → C ≜ account.gov.b   | y/usvc/eservice/v1                                  |              | Q 🖻 🖈 | 🖈 🗐 🔲 (Обновить 🚦 |
|-------------------------|-----------------------------------------------------|--------------|-------|-------------------|
| 🔨 усиц                  | 🗮 Обратная связь                                    |              |       | в рус 🕲           |
|                         | Все сервисы / Сервисы по категориям                 |              |       |                   |
| Мой профиль             | Электронные сервисы                                 |              |       | < > 5 записей 🗸 🏹 |
| Организация             | 3.64.01                                             | Наименование |       |                   |
| 🗘 Мои уведомления       | Q Найти Сброолъ фильтр                              |              |       |                   |
| 🕞 Мои задачи            |                                                     |              |       |                   |
| 📰 Мои услуги            |                                                     |              |       |                   |
| 😰 Доступные услупи      |                                                     |              |       |                   |
| Финансовая информация - |                                                     |              |       |                   |
| Почта юридического лица |                                                     |              |       |                   |
| {Ô} Разработчикам -     | Код сервиса: 3.64.01                                |              |       |                   |
| Документация            | Дополнительное накопительное пенсионное страхование |              |       |                   |

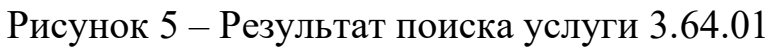

4

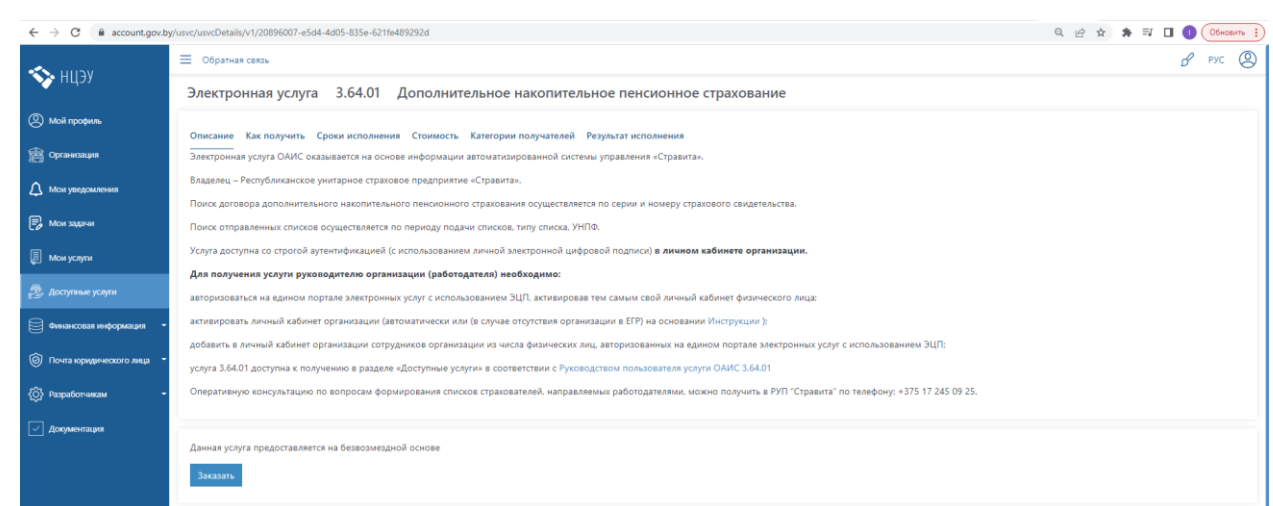

Рисунок 6 – Окно заказа услуги 3.64.01

По нажатию кнопки «Заказать» откроется интерфейс с предложенными действиями по взаимодействию с услугой (рис. 7).

|                       | Обратная связь                                                |                                                                                                    | d <sup>e</sup> pyc (2)                      |
|-----------------------|---------------------------------------------------------------|----------------------------------------------------------------------------------------------------|---------------------------------------------|
| <b>У</b> нц <i>эу</i> |                                                               |                                                                                                    | ЭЛЕКТРОННАЯ УСЛУГА «3.64.01»                |
| 🛞 Мой профиль         | Идентификатор бизнес-процесса (BP5)<br>Номер: 939325296002499 | «Дополнительное накопительное пенсионное страхование»                                                                                                    | 4cee2543-7d20-4f97-b3de-4befd79ca4e3        |
| 🛆 Мом уведомления     |                                                               |                                                                                                    |                                             |
| 📰 Ман услуги          |                                                               | дополнительное накопительное пенсион                                                                                                    | ное страхование                             |
| 🔔 Доступные услуги    | Проверить наличие договора ДНПС Просмотреть информацию        | об отравленных списках Загрузить список из файла                                                                                                    |                                             |
| Финансовая информация |                                                               | ИНФОРМАЦИЯ ОБ ОТПРАВЛЕННЫХ СПИ                                                                                                    | CKAX                                        |
| 🖂 Novera 🗧            |                                                               |                                                                                                    | Barpysens chicox                            |
| 👹 ЕС ИФЮЛ -           | Введите период подачи списков: с *                            | 01.01.2022 × no * 12.09.2022 ×                                                                                                    |                                             |
| 💮 Разработчику -      | Выберите тип списка                                           |                                                                                                    |                                             |
| 🖂 Документация        | Bao auto VLPIO                                                |                                                                                                    | ~                                           |
|                       | analyzer a second                                             | Поле должно содержинь 9 цифр.                                                                                                    |                                             |
|                       | Сформировать                                                  |                                                                                                    |                                             |
|                       | С Обновить информации                                         |                                                                                                    |                                             |
|                       |                                                               |                                                                                                    |                                             |
|                       |                                                               |                                                                                                    |                                             |
|                       |                                                               |                                                                                                    |                                             |
|                       | ILIBY                                                         | В2011 Лисирболазоста учитарнога придаритита     Такратальный катар элитериона услуг <sup>6</sup> Такратальный катаральны ка<br>Такратальный катаральны катаральный ка<br>Типи заплотая<br>Пакратичных ук<br>Ф (0)    Ф      Ф      Ф | оруда и и и и и и и и и и и и и и и и и и и |

Рисунок 7 – Веб-интерфейс

В данной области интерфейса имеется возможность выбрать вкладку для дальнейшего взаимодействия с услугой. Ниже описаны вкладки и перечень возможных действий.

1.2.1. Вкладка "Просмотреть информацию об отправленных списках"

| Проверить наличие договора ДНПС Просмотреть информацию об отравлен | ных списках Загрузить список из ф | айла  |               |                            |   |
|--------------------------------------------------------------------|-----------------------------------|-------|---------------|----------------------------|---|
|                                                                    |                                   | ΝΗΦΟΙ | РМАЦИЯ ОБ ОТІ | <b>ТРАВЛЕННЫХ СПИСКА</b> Х | ( |
|                                                                    |                                   |       |               |                            |   |
| Введите период подачи списков: с *                                 | 12.09.2022 ×                      | по *  | 12.09.2022    | ×                          |   |
| Выберите тип списка                                                |                                   |       |               |                            |   |
| Уведомление о прекращении трудовых отношений (Приложение 5)        |                                   |       |               |                            | ~ |
| Введите УНПФ                                                       | Поле должно содержать 9 цифр      |       |               |                            |   |
| Сформировать                                                       |                                   |       |               |                            |   |
| Обновить информацию                                                |                                   |       |               |                            |   |

Рисунок 8 – Интерфейс вкладки "Просмотреть информацию об отправленных списках"

Поле «Введите период подачи списков: с» заполняется автоматически датой начало текущего года. Поле «по» заполняется автоматически текущей датой. Каждое из указанных полей может изменяться.

В поле «Выберите тип списка» указывается конкретный список, по которому происходит поиск.

В поле «Введите УНПФ» указывается УНПФ организации.

По нажатию кнопки "Сформировать" происходит запрос на получение информации.

| אבוום 🔨               | =  | Обратная связ |                                                                            |                       |                     |                                                   |   |                     |                         |                                   |        | в рус     | 2 |
|-----------------------|----|---------------|----------------------------------------------------------------------------|-----------------------|---------------------|---------------------------------------------------|---|---------------------|-------------------------|-----------------------------------|--------|-----------|---|
| ър пцру               |    |               |                                                                            |                       |                     |                                                   |   | ¥                   |                         |                                   |        |           |   |
| (2) Мой профиль       | В  | ведите УНПФ   |                                                                            |                       |                     | . Lucia                                           |   |                     |                         |                                   |        |           |   |
| 🛆 Мои уведомления     |    | Сформировать  | n                                                                          |                       | forces of following |                                                   |   |                     |                         |                                   |        |           |   |
| 📰 Мои услуги          |    |               | J                                                                          |                       |                     |                                                   |   |                     |                         |                                   |        |           |   |
| 🍰 Доступные услуги    |    | унп           | о́ Тил списка 0                                                            | Период, за<br>уплачен | который<br>взнос    | Наименование списка (файла)                       |   | Дата и время 👌      | Статус<br>обработки 💽 🌣 | Дата и время<br>изменения статуса | Список | Список    |   |
| Финансовая информация |    |               |                                                                            | месяц                 | год                 |                                                   |   | подачи списка       | списка                  | списка                            | ошибок | возвратов |   |
| 🖂 Novra 🔹             |    | 987654        | 321 Уведомление о реорганизации,<br>ликвидации, банкротстве (Приложение б) |                       |                     | Уведомление_о_ликвидации_Приложение_6.csv         |   | 12.08.2022 17:41:47 | Принят                  | 12.08.2022 17:41:48               |        |           |   |
| ЕС ИФКОЛ •            |    | 987654        | 321 Уведомление о реорганизации,<br>ликвидации, банкротстве (Приложение б) |                       |                     | Уведомление_о_ликвидации_Приложение_6.csv         |   | 12.08.2022 17:22:08 | Принят                  | 12.08.2022 17:22:09               |        |           |   |
| Документация          |    | 987654        | 321 Уведомление о реорганизации,<br>ликвидации, банкротстве (Приложение 6) |                       |                     | Уведомление_о_ликвидации_Приложение_6.csv         |   | 12.08.2022 17:29:46 | Принят                  | 12.08.2022 17:29:47               |        |           |   |
|                       |    | 987654        | 321 Уведомление о реорганизации,<br>ликвидации, банкротстве (Приложение 6) |                       |                     | Уведомление_о_ликвидации_Приложение_6.csv         |   | 12.08.2022 17:41:48 | Принят                  | 12.08.2022 17:41:49               |        |           |   |
|                       |    | 987654        | 321 Список об уплаченных страховых взносах<br>(Приложение 1)               | 6                     | 2022                |                                                   | P | 25.07.2022 16:12:10 | Требует изменений       | 25.07.2022 16:12:12               |        |           |   |
|                       |    | 987654        | 321 Уведомление о реорганизации,<br>ликвидации, банкротстве (Приложение б) |                       |                     | 3AP_28062022 (1).csv                              |   | 12.08.2022 17:13:04 | Принят                  | 12.08.2022 17:13:05               |        |           |   |
|                       |    | 98765-        | 321 Уведомление о реорганизации,<br>ликвидации, банкротстве (Приложение б) |                       |                     | Уведомление_о_ликвидации_Приложение_6.csv         |   | 12.08.2022 17:33:40 | Принят                  | 12.08.2022 17:33:41               |        |           |   |
|                       |    | 987654        | 321 Уведомление о реорганизации,<br>ликвидации, банкротстве (Приложение б) |                       |                     | Уведомление_о_ликвидации_Приложение_6.csv         |   | 12.08.2022 17:33:41 | Принят                  | 12.08.2022 17:33:42               |        |           |   |
|                       |    | 987654        | 321 Список об уплаченных страховых взносах<br>(Приложение 1)               | 7                     | 2022                | Список_об_уплаченных_взносах_Приложение_1_002.csv | B | 04.08.2022 12:55:23 | Требует изменений       | 19.08.2022 14:44:29               | •      |           |   |
|                       |    | 987654        | 321 Уведомление о реорганизации,<br>ликвидации, банкротстве (Приложение б) |                       |                     | Уведомление_о_ликвидации_Приложение_6.csv         |   | 12.08.2022 17:41:47 | Принят                  | 12.08.2022 17:41:48               |        |           |   |
|                       | 10 | записей 💙     | < > Обновить информацию                                                    |                       |                     |                                                   |   |                     |                         |                                   |        |           |   |

Пример результат запроса изображен на рис. 9.

Рисунок 9 – Результат запроса

В таблице содержится информации о списках. В полях, имеющих значок сортировки , при нажатии на него происходит сортировка полей по выбранному столбцу.

6

В конце таблицы присутствуют кнопки навигации по таблице.

10 записей 🗸 < 🔀 Обновить информацию

По нажатию на кнопку с количеством записей можно выбрать количество отображаемых записей в таблице.

Вторая и третья кнопка (стрелка) отвечают за движение по страницам с данными из таблицы.

По нажатию кнопки «Обновить информацию» направляется повторный запрос по данным, которые были указаны выше.

В таблице в столбце "Список ошибок" при наличии у списка ошибок отображается кнопка 🖨, по нажатию на которую происходит открытие окна просмотра (рис. 10).

| 🔨 нору                  | ≡ | Обратн  | 88 CEAS    |                                                                                                    |                                      |                         |                                                                 |                                                                    |                     |                     |                         |                                   |                                                           |               |           |        | 8 pyc 🙁   |
|-------------------------|---|---------|------------|----------------------------------------------------------------------------------------------------|--------------------------------------|-------------------------|-----------------------------------------------------------------|--------------------------------------------------------------------|---------------------|---------------------|-------------------------|-----------------------------------|-----------------------------------------------------------|---------------|-----------|--------|-----------|
|                         | E | Введите | периор     | писок ошиоок (Приложение 2)                                                                                                    |                                      |                         |                                                                 |                                                                    |                     |                     |                         |                                   |                                                           | ~             |           |        |           |
|                         | E | Зыберит | те тип о   | XVuJ0CmVuZHN0cmVhbQplbmRvYmoKl                                                                                                    | MzggMCBvYmoKMz_                      | 1 / 1                   | - 75%                                                           |                                                                    |                     |                     |                         |                                   | <u>*</u>                                                  | e :           |           |        |           |
|                         |   |         |            |                                                                                                    |                                      |                         |                                                                 |                                                                    |                     |                     |                         |                                   |                                                           | _             |           |        |           |
|                         | I | Зведите | унпф       |                                                                                                    | список                               |                         |                                                                 |                                                                    |                     |                     |                         |                                   |                                                           |               |           |        |           |
|                         |   | Сформ   | ировать    | The second second secon | страховател<br>ровки<br>Работодатели | ей, по кото<br>Тестовое | орой выявлена недовл<br>предприятие, 12345678                   | ата (переплата) страхо<br>9, 987654321                             | BMX B3H0C0          | n n (n.18) no       | э көтөрым н             | собходимо                         | провести корректи-                                        |               |           |        |           |
| Финансовая информация • |   |         |            | 1                                                                                                    |                                      |                         |                                                                 | Harrowen                                                           | Appeleración de     | un, YHIZ SHIDOY     |                         |                                   |                                                           |               |           |        |           |
| 🖂 Rovea 🔹               |   |         | VILLEN     |                                                                                                    | Harmon                               | manal                   | Страхователь (фа-                                               | Сумма выплат, на-                                                  | Тариф і<br>вору, пр | во дого-<br>юцентов | Сумма, под<br>возврату, | рублей                            | Месяц, год, за кото-                                      |               | изменения | Список | Список    |
|                         |   |         |            |                                                                                                    | счет (страхо<br>(ИН) стра            | мой номер<br>кователя)  | милия, собственное<br>имя, отчество (ес-<br>ли таковое имеется) | страхователя, с кото-<br>рой начислен стра-<br>ховой взное, рублей | страхо-<br>вателя   | работо-<br>дателя   | всего                   | ле работо-<br>дателем<br>(работо- | ховой взное, под-<br>лежащий перечис-<br>лению (возврату) |               | писка     | ошибок | возвратов |
|                         |   | •       | 987654     |                                                                                                    | 1111114                              | .000PB1                 | Тестовый<br>Тест<br>Тестовович                                  | 1234.56                                                            | 7                   | 3                   | 0                       | дателю)<br>0                      | 8.2022.                                                   |               | :12       |        |           |
|                         |   | •       | 987654     |                                                                                                    | Руководител                          | ь организа              | ции                                                             |                                                                    | _                   | _                   | Андрие                  | свич Сергей                       | Владимирович                                              |               | (29       | •      |           |
|                         |   | •       | 987654     |                                                                                                    | Лицо, состав                         | ившее спи               | сок Андриевич Сергей                                            | ловасо<br>Владимировач, +375296                                    | 861218, svin        | epy81@mail.         | ru                      | janajaz na, g                     |                                                           |               | :18       |        |           |
|                         |   |         |            |                                                                                                    |                                      |                         |                                                                 | (фаница, собственное вля, отно                                     | nao (ocra meseneo   | e aneemos), nonep-  | menefican, adjuse to    | compound non                      | au)                                                       |               |           |        |           |
|                         |   |         | 987654     |                                                                                                    | Дата составл                         | essas 10.08             | s.2022 r.                                                       |                                                                    |                     |                     |                         |                                   |                                                           |               | :22       |        |           |
|                         |   |         | 987654     |                                                                                                    |                                      |                         |                                                                 |                                                                    |                     |                     |                         |                                   |                                                           |               | 546       |        |           |
|                         |   |         | 987654     |                                                                                                    |                                      |                         |                                                                 |                                                                    |                     |                     |                         |                                   |                                                           |               | :06       |        |           |
|                         |   |         | 987654     |                                                                                                    |                                      | _                       |                                                                 |                                                                    |                     |                     |                         |                                   |                                                           | -             | 546       |        |           |
|                         |   |         | 987654     |                                                                                                    |                                      |                         |                                                                 |                                                                    |                     |                     |                         |                                   | 🖾 Revans                                                  | 🗙 Закрыть     | 137       |        |           |
|                         |   |         | 987654321  | Уведомление о реорганизации, ликвидации,<br>банкротстве (Приложение б)                                                                                                    |                                      | Увед                    | омление_о_ликвидаци                                             | и_Приложение_6.csv                                                 |                     |                     | 08.2022 17:2            | 2:08                              | Принят                                                    | 12.08.2022 17 | 22:09     |        |           |
|                         |   |         | 987654321  | Уведомление о реорганизации, ликвидации,<br>банкротстве (Приложение б)                                                                                                    |                                      | Увед                    | омление_о_ликвидаци                                             | и_Приложение_6.csv                                                 |                     |                     | 08.2022 17:2            | 19:46                             | Принят                                                    | 12.08.2022 17 | 29:47     |        |           |
|                         |   |         | <b>v</b> 4 | > Обновить кнформацию                                                                                                    |                                      |                         |                                                                 |                                                                    |                     |                     |                         |                                   |                                                           |               |           |        |           |

Рисунок 10 – Список ошибок (Приложение 2)

В данном окне можно просмотреть список, а также скачать его путем нажатия на кнопку "Печать". В случае если не требуются какиелибо действия со списком, то по нажатию на кнопку "Закрыть" происходит возврат в предыдущую рабочую область.

По аналогии со столбцом "Список ошибок" работает и столбец "Список возвратов", по нажатию кнопки в котором происходит открытие окна, аналогичного представленному на рис. 10.

В столбце "Статус обработки списка" имеется кнопка с подсказкой, при наведении на которую отображается дополнительная информация (рис. 11).

| 🔯 EC IMBON<br>(क्र) Pagadomang<br>(र) Допументация | Веед<br>Выбе<br>Веед | ите период под<br>ерите тип списк<br>ите УНПФ<br>ормировать | Low Charlos C *                                                        | 07.09.2021                     | на садержать 9 Ци       | × no* 12.09.3022 **                               | < | ~                             |                                                                                                    |                                                                                                   |                                         |                       |
|----------------------------------------------------|----------------------|-------------------------------------------------------------|------------------------------------------------------------------------|--------------------------------|-------------------------|---------------------------------------------------|---|-------------------------------|----------------------------------------------------------------------------------------------------|---------------------------------------------------------------------------------------------------|-----------------------------------------|-----------------------|
|                                                    |                      | ун⊓ф ≎                                                      | Тип списка і                                                           | Период, за<br>уплачен<br>месяц | который<br>взнос<br>год | Наименование списка (файла) і                     |   | Дата и время<br>подачи списка | Статус обработки<br>списка<br>Описание статусов обр                                                                              | Дата и время изменения<br>статуса списка<br>аботки списков:                                       | Список<br>ошибок                        | Список<br>возвратов   |
|                                                    | •                    | 987654321                                                   | Список об уплаченных страховых взносах<br>(Приложение 1)               | 6                              | 2022                    |                                                   | P | 25.07.2022 16:12:10           | <ul> <li>Новый - Список загружен</li> <li>Принят - Данные в списи<br/>Страховщика.</li> </ul>                                    | в информационную систему Страхов<br>в проверены на согласованность с дан                          | цика.<br>ными в информаци               | юнной системе         |
|                                                    | •                    | 987654321                                                   | Список об уплаченных страховых взносах<br>(Приложение 1)               | 7                              | 2022                    | Список_об_уплаченных_взносах_Приложение_1_002.csv | P | 04.08.2022 12:55:23           | <ul> <li>пребует изменении - выя<br/>информационной системе</li> <li>Обработка Фондом - Стр<br/>обмен данными с ФСЗН.</li> </ul> | влены раскождения данных в отправл<br>Страховщика или ФСЗН.<br>вковщиком сформирован список для с | енном списке с дан<br>пправки в ФСЗН. П | ными в<br>роизводится |
|                                                    | •                    | 987654321                                                   | Список об уплаченных страховых воносах<br>(Приложение 1)               | 8                              | 2022                    |                                                   | P | 04.08.2022 12:08:35           | <ul> <li>Принят Фондом - Получе</li> <li>Проведен - Списак успец</li> </ul>                                                      | н ответ ФСЗН об успешной обработке<br>но обработан Страховщиком.                                  | данных списка.                          |                       |
|                                                    |                      | 987654321                                                   | Уведомление о реорганизации, ликвидации,<br>банкротстве (Приложение б) |                                |                         | Уведомление_о_ликвидации_Приложение_6.csv         |   | 12.08.2022 17:23:21           | Принят                                                                                                    | 12.08.2022 17:23:22                                                                               |                                         |                       |
|                                                    |                      | 987654321                                                   | Уведомление о реорганизации, ликвидации,<br>банкротстве (Приложение б) |                                |                         | Уведомление_о_ликвидации_Приложение_6.csv         |   | 12.08.2022 17:29:45           | Принят                                                                                                    | 12.08.2022 17:29:46                                                                               |                                         |                       |

Рисунок 11 – Подсказка в таблице с результатом

По нажатию на кнопку "Загрузить список" либо по нажатию на вкладку "Загрузить список из файла" происходит переход в другую рабочую область (рис. 12).

| Image: Signal Signal                     | ° 8      |
|----------------------------------------------------------------------------------------------------|----------|
| National National N | 54.01»   |
| Note: Note:                                                                                                    | 179ca4e3 |
| Image: Image: Image |          |
| Postporter Management (Append)       Postporter Management (Append)                                                                                                    |          |
| Image: Control of Control of Contro                     |          |
| Image: Descent set                                                                                                    |          |
| Image: Comparison guess       Image: Comparison guess         Image: Comparison guess       Image: Comparison guess                                                                                                    |          |
| Image: Strange of the strange of the strange of t       |          |
| Compositioned                                                                                                    |          |
|                                                                                                    |          |
|                                                                                                    |          |
|                                                                                                    |          |
|                                                                                                    |          |
|                                                                                                    |          |
|                                                                                                    |          |
|                                                                                                    |          |
|                                                                                                    |          |
|                                                                                                    |          |
|                                                                                                    |          |
| BEDD Transportunations programme<br>Transportunation         Sector         Sector                                                                                                    |          |
| ինչնունի ցենսծունուն<br>ինֆունի է Հայաստունուն<br>են Հայաստուն                                                                                                    |          |

Рисунок 12 – Интерфейс "Загрузить список из файла"

### 1.2.2. Вкладка "Загрузить список из файла"

Для того, чтобы начать взаимодействие с данным интерфейсом требуется нажать на кнопку . После нажатия открывается окно для выбора файла списка в формате .csv (рис. 13).

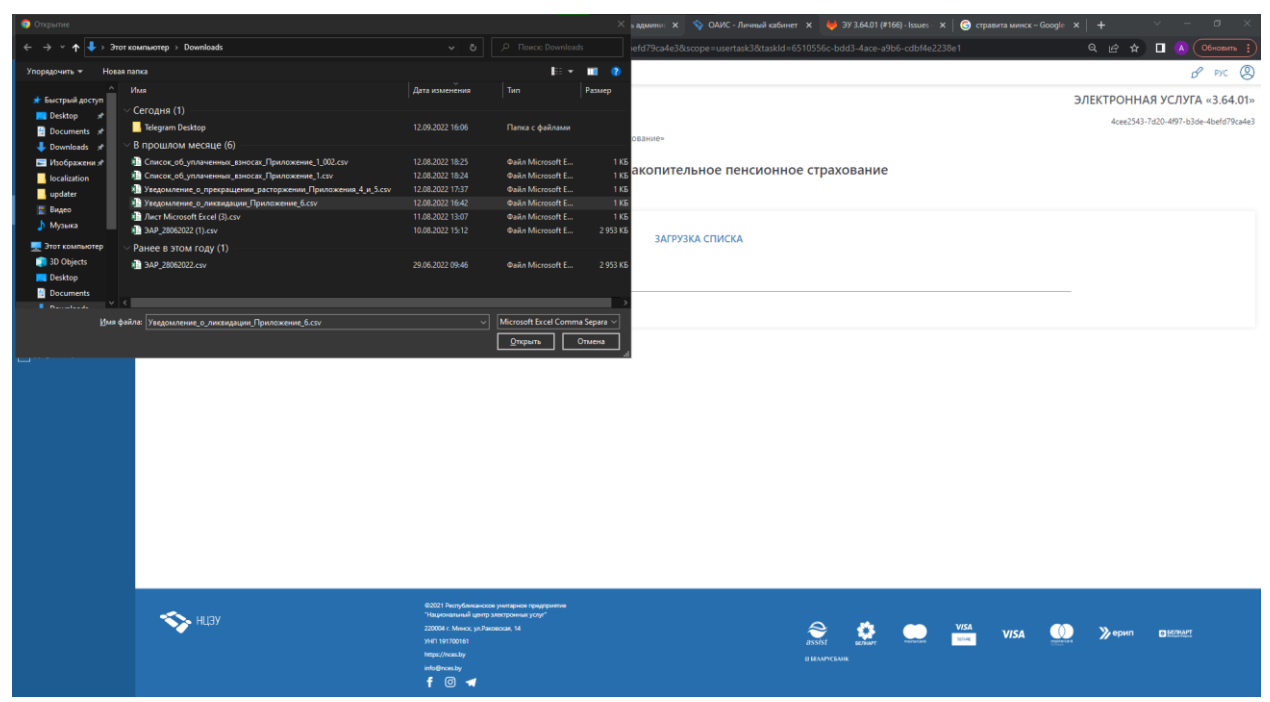

Рисунок 13 – Выбор файла

После добавления файла появляется кнопка "Подписать файл", по нажатию на которую происходит вызов стандартного интерфейса подписания файла ЭЦП (рис. 14).

| A 1015V                | 🗮 Обратная связь                                             |                                                                                                    |                                    |                   |               | of prc 🕲                          |
|------------------------|--------------------------------------------------------------|----------------------------------------------------------------------------------------------------|------------------------------------|-------------------|---------------|-----------------------------------|
| м пцээ                 |                                                              | Цифровая под                                                                                                    | THCE                               |                   | ЭЛЕКТРО       | ОННАЯ УСЛУГА «3.64.01»            |
| Moil rpoderes          | Идентификатор бизнес-процесса (BPS)                          | Choco6 reginicae                                                                                                    | эцп Риц госслок 👻                  |                   | 400           | e2543-7d20-4f97-b3de-4befd79ca4e3 |
| 🛕 Мокуледомления       | номер: 939325296002499                                       | <ul> <li>Дополнительное нако Порт приложени</li> </ul>                                                                   | а подписания 8084                  |                   |               |                                   |
| []] Ман услуги         |                                                              | 4                                                                                                    | Подлисать                          | юнное страхование |               |                                   |
| 🍰 Доступные услуги     | Проверить наличие договора ДНПС Просмотреть информацию об от | авленных списках Загрузить список из ф                                                                                   | айла                               |                   |               |                                   |
| аличансовая информация |                                                              |                                                                                                    | ЗАГРУЗКА СПИСКА                    |                   |               |                                   |
| 🖂 Nova 🚽               | December of                                                  | . County of state                                                                                                    | namuna manyar Bastanamat Low 🗗 🖻 🕞 |                   |               |                                   |
| 🝈 ЕС ИНКОЛ -           | Exhaultisticat Yorkhause                                     |                                                                                                    |                                    |                   |               |                                   |
| О Разработных -        |                                                              |                                                                                                    |                                    |                   |               |                                   |
| 🖉 Документация         |                                                              |                                                                                                    |                                    |                   |               |                                   |
|                        |                                                              |                                                                                                    |                                    |                   |               |                                   |
|                        |                                                              |                                                                                                    |                                    |                   |               |                                   |
|                        |                                                              |                                                                                                    |                                    |                   |               |                                   |
|                        |                                                              |                                                                                                    |                                    |                   |               |                                   |
|                        |                                                              |                                                                                                    |                                    |                   |               |                                   |
|                        |                                                              |                                                                                                    |                                    |                   |               |                                   |
|                        |                                                              |                                                                                                    |                                    |                   |               |                                   |
|                        |                                                              |                                                                                                    |                                    |                   |               |                                   |
|                        | 🥎 нцэу                                                       | ВОВСТ Республиканское унитерное проукрытие<br>"Чациональный центр электронных услуг"<br>220004 г. Минск, ул.Ржотская, 14 |                                    | 2 0               | <b>(1)</b> »e | NU DRAW                           |

Рисунок 14 – Подписание файла

Следующим этапом будет нажатие на кнопку "Добавить документ". По нажатию на которую происходит отображение таблицы с добавленным списками, как показано на рис. 15.

| Проверить наличие договора ДНПС | Просмотреть информацию об отрав | лленных списках Загрузить список из файла<br>——————————————————————————————————— |                 |        |   |  |
|---------------------------------|---------------------------------|----------------------------------------------------------------------------------|-----------------|--------|---|--|
|                                 |                                 |                                                                                  | ЗАГРУЗКА СПИСКА |        |   |  |
|                                 | Прикрепить документ             |                                                                                  |                 |        |   |  |
|                                 |                                 | Название файла                                                                   |                 | Ошибки |   |  |
|                                 |                                 | Список_об_уплаченных_взносах_Приложение_1.csv                                    |                 |        | Û |  |
|                                 |                                 |                                                                                  | Отправить       |        |   |  |

Рисунок 15 – Таблица с добавленными файлами

При необходимости удаления добавленного файла следует нажать на кнопку 🛍 .

После добавления всех требуемых файлов по нажатию на кнопку "Отправить" происходит отправка прикрепленных файлов. В случае, если файл не пройдет контроль при приемке, в столбце "Ошибки" отобразится причина (рис. 16).

|                     |                                               | ЗАГРУЗКА СПИСКА                                                                                                    |   |
|---------------------|-----------------------------------------------|----------------------------------------------------------------------------------------------------|---|
| Прикрепить документ |                                               |                                                                                                    |   |
|                     | Название файла                                | Ошибеи                                                                                                    |   |
|                     | Список_об_уплаченных_взносах_Приложение_1.csv | Ваd Request Error<br>Превышено максимально допустимое количество символов в поле: Номер телефона составителя списка. | Û |
|                     |                                               | Ompeans                                                                                                    |   |

Рисунок 16 – Таблица с ошибкой

1.2.3. Вкладка "Проверить наличие договора ДНПС"

Для начала взаимодействия с данной рабочей областью переход осуществляется нажатием на вкладку "Проверить наличие договора ДНПС" (рис. 17).

| <b>A</b> 10059           | 🗮 Обратная связы                           | d° m (D                                                                                                    |
|--------------------------|--------------------------------------------|----------------------------------------------------------------------------------------------------|
| 🍾 нцэу                   |                                            | ЭЛЕКТРОННАЯ УСЛУГА «3.64.01»                                                                                                    |
| (2) Maii npodeutu        | Идентификатор бизнес-процесса (BPS)        | 4cec23437620-4877-b3de-4befa7f8ca4a3                                                                                                    |
| 🛆 Мон уведскилетия       | Номер: 939325296002499                     | «Дополнительное накопительное пенсионное страхование»                                                                                                    |
| 🔠 Ман услуги             |                                            | Дополнительное накопительное пенсионное страхование                                                                                                    |
| 🍰 Доступные услуги       | Проверить наличие договора ДНПС Просмотрет | ь информацию об отравленных списках. Загрузить список из файла                                                                                                    |
| Финкансовая информация • |                                            |                                                                                                    |
| ⊠ novea •                |                                            |                                                                                                    |
| 🔠 ЕС ИННОЛ 🔹             |                                            | Tou anne names ) anneas fau                                                                                                    |
| 💮 Разработчику -         |                                            | Введите номер странового сендетельства *                                                                                                    |
| 🖂 Документация           |                                            | Του χρουσι πρηρική Τφήρ                                                                                                    |
|                          |                                            | (Tpoespurs                                                                                                    |
|                          |                                            |                                                                                                    |
|                          | iliyy                                      | <ul> <li>MODE Independence underson regression and second programme</li> <li>MODE Independence of the surface problem control of the surface of the surface of the</li></ul> |

10

Рисунок 17 – Интерфейс вкладки "Проверить наличие договора ДНПС"

Поля «Введите серию страхового свидетельства» и «Введите номер страхового свидетельства» заполняются вручную. После заполнения полей по нажатию на кнопку "Проверить" отображается результат запроса (рис. 18).

|                       | 🔲 Обратная связь |                                                                                                    | в рус 🙁       |
|-----------------------|------------------|----------------------------------------------------------------------------------------------------|---------------|
| 💊 нцэу                |                  | BY<br>Row gatories comprises: 2 nativicies dynau                                                                           |               |
| (2) Мой профиль       |                  | Введите номер страхового свидетельства *                                                                                   |               |
| 🛆 Ман уведанлетия     |                  | 1234567<br>Roze anomen mareneren 7 unter                                                                                   |               |
| E Marine and a        |                  |                                                                                                    |               |
| (i) more property     |                  | Проверить                                                                                                    |               |
| 😰 Доступные услуги    |                  |                                                                                                    |               |
| Финансовая информация |                  |                                                                                                    |               |
| Nova •                |                  | информация по договору                                                                                                    |               |
| 🔠 есиннол -           |                  | Фамлия                                                                                                    |               |
| Paspadorumy -         |                  | Tecrosuit                                                                                                    |               |
| 🗸 Документация        |                  | Имя<br>Тест                                                                                                    |               |
|                       |                  | Отчество (если таковое имеется)                                                                                            |               |
|                       |                  | Тестовович                                                                                                    |               |
|                       |                  | Тариф, %                                                                                                    |               |
|                       |                  | 10                                                                                                    |               |
|                       |                  | Дейструет с 01.09.2022 00:00 по                                                                                            |               |
|                       |                  | Срок выплаты                                                                                                    |               |
|                       |                  | 5 лет                                                                                                    |               |
|                       |                  |                                                                                                    |               |
|                       |                  |                                                                                                    |               |
|                       | 🦘 нцау           | 8331 NangAlawasan jangpana<br>Yapanamal jang nangana pagi<br>2004 Mang yahawasa H<br>Hit Hittoh<br>Higu/malay<br>Heldmanay | у орип айлжит |
|                       |                  |                                                                                                    |               |

Рисунок 18 – Результат запроса

В случае, если во время выполнения запроса произошла ошибка, в интерфейсе услуги отобразится окно с информацией (рис. 19).

| < HILDV                 | 🗮 Обратная связь                                |                                                                                                    | & prc 🕲                              |
|-------------------------|-------------------------------------------------|----------------------------------------------------------------------------------------------------|--------------------------------------|
| тцээ                    |                                                 | 🛞 Ошибка 🗙                                                                                                    | ЭЛЕКТРОННАЯ УСЛУГА «3.64.01»         |
| (2) Moli npoques        | Идентификатор бизнес-процесса (8РS)             |                                                                                                    | 4cee2543+7d20+4f97+b3de=4befd79ca4e3 |
| 🛆 Мокуледоновтник       |                                                 | «Дополнительное наж<br>Неизвестная ошибка.                                                                                                    |                                      |
| 📳 Макуслуги             |                                                 | и тонное страхование                                                                                                    |                                      |
| 😤 Досупные услуги       | Проверить наличие договора ДНПС Просмотреть инф | рызцию об отравленных списках. Загру                                                                                                    |                                      |
| Финансовая информация - |                                                 | ПРОВЕРКА ДОГОВОРА ДОПОЛНИТЕЛЬНОГО НАКОПИТЕЛЬНОГО ПЕНСИОННОГО СТРАХОВАНИЯ                                                                                       |                                      |
| 🖂 Novea 🔸               | 8                                               | диле серино странового свидетельства *                                                                                                    |                                      |
| ЕС ИННОЛ -              | 1                                               |                                                                                                    |                                      |
| Paspador-way            | 6                                               | дите номер стракового санденольства *                                                                                                    |                                      |
| 💭 Документация          |                                                 | 32133                                                                                                    |                                      |
|                         |                                                 | Проверить                                                                                                    |                                      |
|                         |                                                 |                                                                                                    |                                      |
|                         | NIBY                                            | 8007 honykowaceno portugowa portugowane<br>"Nazawana u portugowa portugowane<br>2000 I honykowaceno 16<br>2011 F107061<br>Megicinea by<br>Koliposa by<br>€ © ◀ | ₩ ≫epen @Maxet                       |

Рисунок 19 – Ошибка из области "Проверить наличие договора ДНПС"

1.2.4. Вкладка "Создать список из интерфейса"

Для начала взаимодействия с данной рабочей областью на неё следует перейти нажатием на вкладку "Создать список из интерфейса" (рис. 20).

|                               | 🗮 Обратная связь                                |                                                                                                    |                        |          |        |      |          |              | в рус            |
|-------------------------------|-------------------------------------------------|----------------------------------------------------------------------------------------------------|------------------------|----------|--------|------|----------|--------------|------------------|
| 🍾 нцэу                        |                                                 |                                                                                                    |                        |          |        | Э.   | ЛЕКТРОНН | АЯ УСЛ       | VFA «3.64.01     |
| Мой профиль                   | Идентификатор бизнес-процесса (BPS)             |                                                                                                    |                        |          |        |      | dcf296e2 | -baeb-45a8-b | o6dd-0deadce6d80 |
| 🚔 Организация                 | Номер: 330119056448867                          | «Дополнительное накопительное пенсионное страхов                                                                                          | ание»                  |          |        |      |          |              |                  |
| 🗘 Мон уведомления             |                                                 | Дополнительное накопител                                                                                                    | ное пенсионн           | ое страх | ование |      |          |              |                  |
| 🕞 Мои задачи                  | Проверить наличие договора ДНПС Просмотреть инф | формацию об отравленных списках Загрузить список из файл                                                                                  | Создать список из инте | ерфейса  |        |      |          |              |                  |
| 进 Мои услути                  |                                                 | ΡΑБΟΤΑ Ο                                                                                                    | О СПИСКАМ              |          |        |      | Перейт   | и в режим со | здания списка    |
| 🔔 Достутињие услуги           | Выберите тип списка *                           |                                                                                                    |                        |          |        |      |          |              |                  |
| Финансовая информация 🗣       | Список корректировок: период (Приложение 3)     |                                                                                                    |                        |          |        |      |          |              |                  |
| Почта юридического лица       |                                                 |                                                                                                    |                        |          |        |      |          |              |                  |
| {j] Разработчикам -           |                                                 |                                                                                                    |                        |          |        |      |          |              |                  |
| 🗸 Документация                |                                                 |                                                                                                    |                        |          |        |      |          |              |                  |
| 🗱 Одно окно 🗧                 |                                                 |                                                                                                    |                        |          |        |      |          |              |                  |
| Информационный -<br>посредник |                                                 |                                                                                                    |                        |          |        |      |          |              |                  |
|                               |                                                 |                                                                                                    |                        |          |        |      |          |              |                  |
|                               | 🦘 нцэу                                          | 62021 Геспубликанское унитархое предприятие<br>Чационализии циптр электронных услуг<br>220004 г. Минсс у ублаковская, 14<br>Унт 1910/0161 |                        |          |        | V/SA | VISA     |              | 🎾 ерип           |

Рисунок 20 – Интерфейс "Создать список из интерфейса"

Данный интерфейс взаимосвязан с интерфейсом "Просмотреть информацию об отравленных списках". Есть три варианта взаимодействия с интерфейсом создания списка:

Вариант 1: В интерфейсе "Просмотреть информацию об отравленных списках" по нажатию на кнопку <sup>(Ф)</sup> происходит переход во вкладку работы со списком, в котором отображается содержимое списка (рис. 21).

|                                     | ≡  | Обратна   | я связь                       |               |              |                       |                                          |                 |                                         |                                     |                                                              |                            | 🖋 РУС (                                                                                    |
|-------------------------------------|----|-----------|-------------------------------|---------------|--------------|-----------------------|------------------------------------------|-----------------|-----------------------------------------|-------------------------------------|--------------------------------------------------------------|----------------------------|--------------------------------------------------------------------------------------------|
| ърнцуу                              | в  | ыберите т | ип списка *                   |               |              |                       |                                          |                 |                                         |                                     |                                                              |                            |                                                                                            |
| Мой профиль                         |    | Список об | уплаченных страховых в        | зносах (Прило | жение 1)     |                       |                                          |                 |                                         |                                     |                                                              |                            |                                                                                            |
| 磨 Организация                       |    | РЕКВИЗ    | ЗИТЫ РАБОТОДАТЕЛ              | ія            |              |                       |                                          |                 |                                         | •                                   |                                                              |                            |                                                                                            |
| 🗘 Мои уведомления                   |    | Работода  | атель *                       |               |              | Тестовое предпр       | риятие                                   |                 |                                         |                                     |                                                              |                            |                                                                                            |
| 🗒 Мои задачи                        |    | унп *     |                               |               |              | 123456789             |                                          |                 |                                         |                                     |                                                              |                            |                                                                                            |
| 🔲 Мои услуги                        |    | УНПФ *    |                               |               |              | 987654321             | n Gundan                                 |                 |                                         |                                     |                                                              |                            |                                                                                            |
| 🚔 Доступные услуги                  | Į. |           |                               |               |              | этп ни должен содержа | ւթ չ փոփը                                |                 |                                         |                                     |                                                              |                            |                                                                                            |
| Финансовая информация               |    | ДАННЬ     | ЫЕ СПИСКА                     |               |              |                       |                                          |                 |                                         |                                     |                                                              |                            |                                                                                            |
| Почта юридического лица             |    | Период,   | за который уплачен страх      | овой взнос: м | есяц         | 06                    |                                          |                 | год                                     | 2022                                |                                                              |                            |                                                                                            |
| <li>{</li> <li>Разработчикам -</li> |    |           | Именной лицевой               |               | Страхователь | ٥                     |                                          | Сумм<br>страхов | а перечисленного<br>зого взноса, рублей |                                     | Причина приостановки уплаты                                  |                            |                                                                                            |
| Документация                        |    |           | счет (страховой<br>номер (ИН) |               | Собственное  | Отчество              | Сумма<br>начисленных ÷<br>выплат, рублей |                 | В том числе                             | Дата уплаты<br>страхового<br>взноса | страхового взноса (временная<br>нетрудоспособность, трудовой | Статус<br>строки<br>списка | Описание ошибки по<br>обработке строки<br>списка                                           |
| ම්ස්දි Одно окно 👻                  |    |           | страхователя)                 | Фамилия 🖗     | ≎<br>ВМИ     | таковое<br>имеется)   |                                          | Bcero 9         | работодателем                           |                                     | (социальный) отпуск и другое)                                |                            |                                                                                            |
| Информационный<br>посредник         |    | P         | 1111111A000PB1                | Тестовый      | Тест         | Тестовович            | 1234.56                                  | 123.46          | 37.04                                   | 25.07.2022                          |                                                              | Новая                      |                                                                                            |
|                                     |    | P         | 222222A000PB2                 | Тестовый      | Эксперимент  |                       | 0                                        | 0               | 0                                       | -                                   | Временная нетрудоспособность                                 | Ошибка                     | Общая сумма<br>перечисленного взноса<br>не может превышать<br>сумму начисленных<br>выплат. |
|                                     |    | 5 записе  | й 🖌 < >                       |               |              |                       |                                          |                 |                                         |                                     |                                                              |                            |                                                                                            |

Рисунок 21 – Режим просмотр содержимого списка

В данном режиме присутствуют аналогичные возможности управления таблицей, описанные в разделе 1.2.1 (сортировка, пагинация, количество записей).

Для данного режима доступен только просмотр содержимого списка.

По нажатию кнопки 🗟 происходит открытие окна с информацией о конкретной строке списка (рис. 22).

| Именной лицевой счет (страховой номер (ИН)<br>страхователя) *                                                             | 111111A000PB1 |   |
|----------------------------------------------------------------------------------------------------|---------------|---|
| Страхователь                                                                                                    |               |   |
| Фамилия *                                                                                                    | Тестовый      |   |
| Собственное имя *                                                                                                    | Тест          |   |
| Отчество (если таковое имеется)                                                                                           | Тестовович    |   |
| Сумма начисленных выплат, рублей *                                                                                        | 1234.56       |   |
| Сумма перечисленного страхового взноса                                                                                    | і, рублей     |   |
| Bcero *                                                                                                    | 123.46        |   |
| В том числе работодателем *                                                                                               | 37.04         |   |
| Дата уплаты страхового взноса *                                                                                           | 7/25/2022     |   |
| Причина приостановки уплаты страхового взноса<br>(временная нетрудоспособность, трудовой<br>(социальный) отпуск и другое) |               |   |
|                                                                                                    |               | _ |

Рисунок 22 – Окно с содержимым строки

По нажатию кнопки закрыть происходит закрытие окна.

Вариант 2: В интерфейсе "Просмотреть информацию об отравленных списках" по нажатию на кнопку *работы* со списком с возможностью редактирования содержимого списка (рис. 23).

| 🖘 ниэх                                                                                                    | Обратная свя  | 36                                             |                |                    |                              |                                        |              |                                         |                                       |                                                                                                    |                            | & pyc 🤄                                                                                    |
|----------------------------------------------------------------------------------------------------|---------------|------------------------------------------------|----------------|--------------------|------------------------------|----------------------------------------|--------------|-----------------------------------------|---------------------------------------|----------------------------------------------------------------------------------------------------|----------------------------|--------------------------------------------------------------------------------------------|
|                                                                                                    | Период, за ко | торый уплачен страхово                         | й взнос: месяц |                    | 07                           |                                        | ~            | год                                     | 2022                                  | ~                                                                                                    |                            |                                                                                            |
| Ф Организация                                                                                             |               | Именной лицевой                                |                | Страхователь 🗧     |                              |                                        | Сумм         | а перечисленного<br>вого взноса, рублей |                                       | Причина приостановки                                                                                      |                            |                                                                                            |
| А Мои уведомления                                                                                         |               | счет (страховой<br>номер (ИН)<br>страхователя) | Фамилия ‡      | Собственное<br>имя | Отчество<br>(если<br>таковое | Сумма<br>начисленных<br>выплат, рублей | ≎<br>Bcero ≑ | В том числе<br>работодателем            | Дата уплаты<br>страхового ‡<br>взноса | уплаты страхового взноса<br>(временная ÷<br>нетрудоспособность, трудовой<br>(социальный) отпуск и другое) | Статус<br>строки<br>списка | Описание ошибки по<br>обработке строки<br>списка                                           |
| Мон задачи                                                                                                | <b>(</b>      | 1111111A000PB1                                 | Тестовый       | Тест               | имеется)<br>Тестовович       | 1234.56                                | 123.46       | 37.04                                   | 11.08.2022                            |                                                                                                    | Новая                      |                                                                                            |
| 🔧 доступные услуги                                                                                        | <b>B</b>      | 1111111A000PB1                                 | Тестовый       | Тест               | Тестовович                   | 1234.56                                | 123.46       | 37.04                                   | 11.08.2022                            |                                                                                                    | Новая                      |                                                                                            |
| <ul> <li>Финансовая информация</li> <li>Финансовая информация</li> <li>Почта юридического лица</li> </ul> |               | 222222A000PB8                                  | Тестовый       | Особый             |                              | 0                                      | 0            | 0                                       |                                       | Временная нетрудоспособность                                                                              | Ошибка                     | Общая сумма<br>перечисленного<br>взноса не может<br>превышать сумму                        |
| <ul> <li>Разработчикам -</li> <li>Документация</li> </ul>                                                 | F             | 222222A000PB8                                  | Тестовый       | Эксперимент        |                              | 0                                      | 0            | 0                                       |                                       | Временная нетрудоспособность                                                                              | Ошибка                     | начисленных выплат.<br>Общая сумма<br>перечисленного<br>взноса не может<br>превышать сумму |
| јјаў Одно окно -<br>⊮информационный -<br>посредняк                                                        |               |                                                |                |                    |                              |                                        |              |                                         |                                       |                                                                                                    |                            | начисленных выплат.                                                                        |
|                                                                                                    | 5 записей     | < >                                            |                |                    |                              |                                        |              |                                         |                                       |                                                                                                    |                            |                                                                                            |
|                                                                                                    | РЕКВИЗИТ      | Ы СПИСКА                                       |                |                    |                              |                                        |              |                                         |                                       |                                                                                                    |                            |                                                                                            |
|                                                                                                    | Руководитель  | организации *                                  |                |                    |                              | Тесто                                  | вый Тест Тес | товович                                 |                                       |                                                                                                    |                            |                                                                                            |
|                                                                                                    | Лицо, состави | ившее список (ФИО) *                           |                |                    |                              | Тесто                                  | вая Проверк  | а Тестововна                            |                                       |                                                                                                    |                            |                                                                                            |

Рисунок 23 – Режим редактирования содержимого списка

В данном режиме присутствуют аналогичные возможности управления таблицей, описанные в разделе 1.2.1 (сортировка, пагинация, количество записей), а также расширенные возможности редактирования списка.

По нажатию кнопки 🗊 происходит открытие окна с возможностью редактирования выбранной строки (рис. 24).

|                                                                                        | 📃 Обратная связь         |                                                                                          |                                                                                        |                                 |                  | & pyc 🙁                                          |
|----------------------------------------------------------------------------------------|--------------------------|------------------------------------------------------------------------------------------|----------------------------------------------------------------------------------------|---------------------------------|------------------|--------------------------------------------------|
| 💊 нцэу                                                                                 | Период за который упла   | Информ                                                                                   | ация по строке из списка                                                               | Ţ                               |                  |                                                  |
| Мой профиль                                                                            |                          | Именной лицевой счет (страховой номер (ИН)<br>страхователя) *                            | 1111111A000PB1                                                                         | остановки                       |                  |                                                  |
| 😰 Организация                                                                          | Именної<br>счет (ст      | Страхователь                                                                             | именном зинбызов счес "бложен соссания на finalità и синяскиов учанического язобязки в | вого взноса<br>нная<br>собность | Статус<br>строки | Описание ошибки по<br>обработке строки           |
| Мои уведомления Мои задачи                                                             | страхс                   | Фамилия *                                                                                | Тестовый                                                                               | циальный)<br>цругое)            | списка           | списка                                           |
| 💭 Мои услуги                                                                           | <b>B1</b>                | Собственное имя *                                                                        | Тест                                                                                   |                                 | Новая            |                                                  |
| 🔔 Доступные услуги                                                                     | 111111/                  | Отчество (если таковое имеется)                                                          | Тестовович                                                                             |                                 | Новая            |                                                  |
| Финансовая информация -                                                                | 2222222/                 | Сумма начисленных выплат, рублей *                                                       | 1234.56                                                                                | /доспособность                  | Ошибка           | Общая сумма<br>перечисленного<br>взноса не может |
| Почта юридического лица -                                                              |                          | Сумма перечисленного страхового взноса,                                                  | , рублей                                                                               |                                 |                  | превышать сумму<br>начисленных выплат.           |
| 💮 Разработчикам -                                                                      | 2222222                  | Bcero *                                                                                  | 123.46                                                                                 | /доспособность                  | Ошибка           | Общая сумма перечисленного                       |
| <ul> <li>Документация</li> <li>в</li> </ul>                                            |                          | В том числе работодателем *                                                              | 37.04                                                                                  |                                 |                  | ваноса не может<br>превышать сумму               |
| Одно окно •<br>Одно окно •<br>Одно окно •<br>Одно окно •<br>Одно окно •<br>Одно окно • |                          | Дата уплаты страхового взноса *                                                          | 8/11/2022 ×                                                                            |                                 |                  | + добавить строку                                |
| <sup>1027</sup> посредник                                                              | 5 записей 🗸 >            | Причина приостановки уплаты страхового взноса<br>(временная нетрудоспособность, трудовой | •                                                                                      |                                 |                  |                                                  |
|                                                                                        | РЕКВИЗИТЫ СПИСК          | (социальный) отпуск и другое)                                                            |                                                                                        |                                 |                  |                                                  |
|                                                                                        | Руководитель организаці  |                                                                                          | Сохранить изменения 🗙 Закрыть                                                          |                                 |                  |                                                  |
|                                                                                        | Лицо, составившее список | (ΟΝΦ) *                                                                                  | Тестовая Проверка Тестововна                                                           |                                 |                  |                                                  |
|                                                                                        | Номер телефона составите | ля списка *                                                                              | 375291234567                                                                           |                                 |                  |                                                  |

Рисунок 24 – Окно с содержимым строки в режиме редактирования

В данном окне присутствует возможность редактирования значений полей. По нажатию на кнопку <sup>Соранить изменения</sup> изменённая информация будет сохранена. В случае, если изменения не требуются, по нажатию на кнопку <sup>х закрыть</sup> происходит закрытие окна.

В основном интерфейсе рядом с кнопкой редактирования списка, присутствует кнопка удаления строки <a>[1]</a>. По её нажатию отображается окно с предупреждением (рис 25).

| + страховоі           | й взнос: месяц |                    | Зы уверены? ,                            | Данная строка б                          | удет удал                                      | лена. х                                  | 2022                                   |                                                                                |
|-----------------------|----------------|--------------------|------------------------------------------|------------------------------------------|------------------------------------------------|------------------------------------------|----------------------------------------|--------------------------------------------------------------------------------|
| ицевой                |                | Страхователь 🕯     |                                          | CVMMa                                    | <ul> <li>Подтверди</li> <li>страхов</li> </ul> | ть X Отмена<br>го<br>кого взноса, рублей | Лата уплаты                            | Причина приостановки<br>уплаты страхового взноса                               |
| ховой<br>ИН)<br>теля) | Фамилия 🕏      | Собственное<br>имя | Отчество<br>(если<br>таковое<br>имеется) | Сумма<br>начисленных 🗘<br>выплат, рублей | Bcero 🗘                                        | В том числе<br>работодателем             | дата уплаты<br>страхового \$<br>взноса | (временная<br>нетрудоспособность,<br>трудовой (социальный)<br>отпуск и другое) |
| OPB1                  | Тестовый       | Тест               | Тестовович                               | 1234.56                                  | 123.46                                         | 37.04                                    | 11.08.2022                             |                                                                                |
| OPB1                  | Тестовый       | Тест               | Тестовович                               | 1234.56                                  | 123.46                                         | 37.04                                    | 11.08.2022                             |                                                                                |
| OPB8                  | Тестовый       | Особый             |                                          | 0                                        | 0                                              | 0                                        | -                                      | Временная нетрудоспособн                                                       |

Рисунок 25 – Окно предупреждения

По нажатию на кнопку происходит удаление строки. По нажатию кнопки строки окно будет закрыто без удаления строки.

В основном интерфейсе пристутствует кнопка (добавить строку), по её нажатию открывается окно для создания новой строки (рис. 26).

| информ                                                                                 | ация по строке из списка                                                    |
|----------------------------------------------------------------------------------------|-----------------------------------------------------------------------------|
| 1менной лицевой счет (страховой номер (ИН)<br>трахователя) *                           | Именной лицевой счет должен состоять из цифр и символов латинского алфавита |
| Страхователь                                                                           |                                                                             |
| Фамилия *                                                                              |                                                                             |
| Собственное имя *                                                                      |                                                                             |
| Отчество (если таковое имеется)                                                        |                                                                             |
| умма начисленных выплат, рублей *                                                      |                                                                             |
| Сумма перечисленного страхового взноса,                                                | , рублей                                                                    |
| Bcero *                                                                                |                                                                             |
| В том числе работодателем *                                                            |                                                                             |
| ата уплаты страхового взноса *                                                         | //                                                                          |
| ричина приостановки уплаты страхового взноса<br>зременная нетрудоспособность, трудовой |                                                                             |
| социальный) отпуск и другое)                                                           |                                                                             |
|                                                                                        | 🖺 Сохранить изменения 🛛 🍿 Отм                                               |
|                                                                                        |                                                                             |

Рисунок 26 – Окно создания новой строки в списке

Кнопки управления данного окна по своим функциям соответствуют кнопкам управления окна редактирования строки с тем отличием, что при нажатии на кнопку <sup>Стмена</sup> строка будет удалена. При этом отобразится окно с предупреждением (рис. 25).

В случае, если хотя бы один из обязательных параметров не заполнен, при сохранении информации отобразится ошибка (рис. 27).

| Информ                                                                                                    | лация по строке из списка                                                                                 |   |
|----------------------------------------------------------------------------------------------------|----------------------------------------------------------------------------------------------------|---|
| Іменной лицевой счет (страховой номер (ИН)<br>грахователя) *                                                         | Поле должно быть заполнено<br>Именной лицевой счет должен состоять из цифр и символов латинского алфавита | × |
| Страхователь                                                                                                    |                                                                                                    |   |
| Фамилия *                                                                                                    |                                                                                                    | × |
| Собственное имя *                                                                                                    | Поле должно быть заполнено                                                                                | × |
| Отчество (если таковое имеется)                                                                                      | Поле должно быть заполнено                                                                                |   |
| умма начисленных выплат, рублей *                                                                                    | Поле должно быть заполнено                                                                                | × |
| Сумма перечисленного страхового взноса                                                                               | а, рублей                                                                                                 |   |
| Bcero *                                                                                                    | Поле должно быть заполнено                                                                                | × |
| В том числе работодателем *                                                                                          | Поле должно быть заполнено                                                                                | × |
| ата уплаты страхового взноса *                                                                                       | //<br>Поле должно быть заполнено                                                                          |   |
| ричина приостановки уплаты страхового взноса<br>ременная нетрудоспособность, трудовой<br>оциальный) отпуск и другое) |                                                                                                    |   |

Рисунок 27 – Создание новой строки в списке

После того, как завершено внесение всех изменений в список, его следует подписать ЭЦП и отправить.

| РЕКВИЗИТЫ СПИСКА                             |                                 |
|----------------------------------------------|---------------------------------|
| Руководитель организации *                   | A                               |
| Лицо, составившее список (ФИО) *             | ч                               |
| Номер телефона составителя списка *          | 81<br>Hende # dopumin 000000000 |
| Адрес электронной почты составителя списка * |                                 |
| Дата составления *                           | 10/7/2022 ×                     |
|                                              |                                 |
|                                              | 🖉 Подлясать список              |

Рисунок 28 – Интерфейс работы со списком. Реквизиты списка

| Windo | ws Security      |        | × |
|-------|------------------|--------|---|
| Con   | firm Certificate |        |   |
|       |                  |        |   |
|       |                  |        |   |
| 9≣    | P(               |        |   |
|       | Issuer Pe        | i      |   |
|       |                  |        |   |
|       | Valid From: 1    | 23     |   |
|       |                  |        |   |
|       |                  |        |   |
|       | ОК               | Cancel |   |
|       |                  |        |   |

Рисунок 29 – Интерфейс выбора сертификата

ПО

После успешной подписи появится кнопка нажатию на которую производится отправка списка.

При успешной отправке отобразится окно с информацией, что список успешно загружен (рис. 30), в ином случае – окно с информацией об ошибке (рис. 31).

| Информация               | 2  |
|--------------------------|----|
| Список успешно загружен. |    |
|                          | OK |

Рисунок 30 – Подтверждение успешной загрузки списка

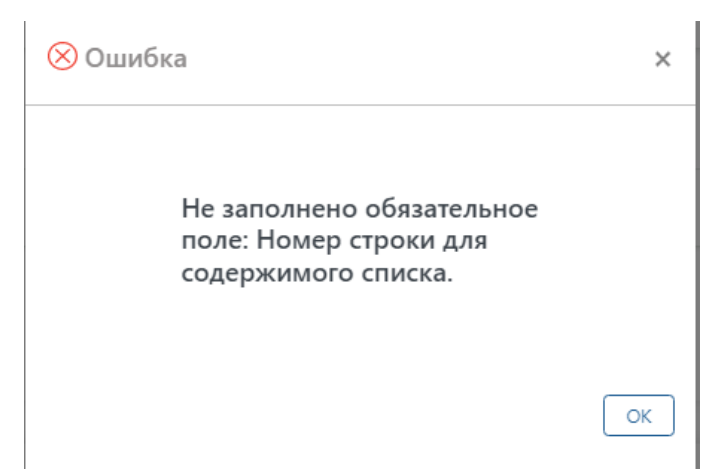

Рисунок 31 – Информация об ошибке в списке

Вариант 3: В интерфейсе "Создать список из интерфейса" по нажатию на кнопку <sup>(© Перейти в режим создания списка</sup> происходит переход в режим создания списка (рис. 32).

| 8 мон ирофиль                             |                                              |                                                                                       |                                              | 🛞 Перейти в режим создания списка |
|-------------------------------------------|----------------------------------------------|---------------------------------------------------------------------------------------|----------------------------------------------|-----------------------------------|
| 😤 Организация                             | Выберите тип списка *                        |                                                                                       |                                              |                                   |
| 🛆 Мон уведомления                         | Список корректировок: суммы (Приложение 3)   |                                                                                       |                                              | + Создать новый ститок            |
| 🕞 Мон задачи                              | РЕКВИЗИТЫ РАБОТОДАТЕЛЯ                       |                                                                                       |                                              |                                   |
| 💭 Мон услуги                              | Работодатель *                               |                                                                                       |                                              |                                   |
| В Доступные услуги                        | унп *                                        | 1                                                                                     |                                              |                                   |
| Финансовая информация                     | унпф *                                       | 3                                                                                     |                                              |                                   |
| 🎯 Почта коридического лица 🔹              |                                              | УНПФ должен содержать 9 цифр                                                          |                                              |                                   |
| <ul><li>Разработчикам</li><li>•</li></ul> | РЕКВИЗИТЫ СПИСКА                             |                                                                                       |                                              |                                   |
| 🗹 Документация                            | Риковолитель организации *                   | -                                                                                     |                                              |                                   |
| କିଞ୍ଚି ପ୍ୟାର ରାଜାତ 🔹                      | Лицо, составившее список (ФИО) *             | 1                                                                                     |                                              |                                   |
| Информационный - посредник                | Номер телефона составителя списка *          |                                                                                       |                                              |                                   |
|                                           | Адрес электронной почты составителя списка " | POM                                                                                   | b a dodmana vyvyvyvyvy                       |                                   |
|                                           | Дата составления "                           | 10                                                                                    | )/7/2022                                     | ×                                 |
|                                           |                                              |                                                                                       |                                              |                                   |
|                                           |                                              | поле 'Адрес электро                                                                   | онной почты составителя списка' не заполнено |                                   |
|                                           |                                              |                                                                                       |                                              |                                   |
|                                           |                                              | ©2021 Республиканское унитарное предприктие<br>"Национальный центр электронных услуг" |                                              |                                   |

Рисунок 32 – Режим создания списка

В выпадающем списке необходимо выбрать один из типов списка. Далее по нажатию на кнопку *социть новый список* откроется окно, аналогичное окну при добавлении строки в список (рис. 33).

| іменной лицевой счет (страховой номер (ИН)<br>трахователя) * | Именной лицевой счет должен состоять из цифр и символов латинского алфавита |
|--------------------------------------------------------------|-----------------------------------------------------------------------------|
| Страхователь                                                 |                                                                             |
| Фамилия *                                                    |                                                                             |
| Собственное имя *                                            |                                                                             |
| Отчество (если таковое имеется)                              |                                                                             |
| ата прекращения *                                            | //                                                                          |
| ата прекращения *                                            | //                                                                          |

Рисунок 33 – Окно создания строки

По аналогии с окном добавления строки списка имеются кнопки управления <u>Сохранить изменения</u> и <u>отмена</u>. При нажатии кнопки "отмена" будет удалена таблица, если в ней до этого момента не было создано ни одной строки.

В случае если в блоках "реквизиты работодателя", "данные списка" либо "реквизиты списка" не заполнено хотя бы одно из обязательных полей, вместо кнопки "отправить список" отобразится наименование поля, которое не заполнено (рис. 34).

| Адрес электронной почты составителя списка * |                                                                |
|----------------------------------------------|----------------------------------------------------------------|
| Дата составления *                           | 10/7/2022                                                      |
|                                              |                                                                |
|                                              |                                                                |
|                                              | поле 'Адрес электронной почты составителя списка' не заполнено |

Рисунок 34 – Информация о незаполненном поле

После заполнения всех обязательных полей и создания списка его следует подписать и отправить по аналогии с функционалом редактирования списка (рис. 28 - 31).